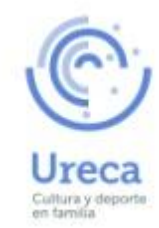

En este manual os haremos una breve demostración de cómo realizar una reserva de las instalaciones de Ureca-Nigrán.

Vamos a realizarlo con el ejemplo de una pista de tenis; para cualquier otra reserva – pádel, apartamentos ,pabellón (en sus diferentes actividades: frontenis, baloncesto, futbol-sala, actividad social (cumpleaños), es similar.

Si bien en el caso de apartamentos y pabellón, realmente se hace una pre-reserva que será confirmada con un correo desde la oficina, ya que la periodicidad y tiempo de reserva cambia.

La aplicación tiene una opción de personalización para las visualizaciones, formatos, diseños. La aplicación es propia, por lo que en si misma es compleja, de ahí que establezcamos una fase de dos meses -junio y julio- de posibles ajustes de incidencias o mejoras, estando abiertos a cualquier comentario de los socios usuarios para su mejora.

La web es de uso privado -socios- por lo que requiere del *login* (usuario y clave) que os hemos facilitado y siempre único para cada unidad familiar. Por ello los beneficiarios no titulares realizarán las reservas con el *login* del titular.

| Entramos en la web de ureca y seleccionamos el menú |                       |                       |           |        |  |
|-----------------------------------------------------|-----------------------|-----------------------|-----------|--------|--|
| 14                                                  |                       | 4 <b>G</b> 5          | 53% 📕     | 19:40  |  |
| (i)                                                 | ureca.es              |                       | 3         | :      |  |
| ¢                                                   |                       | reca<br>ura y deporte | en fami   | lia    |  |
|                                                     |                       | CA<br>Aenu            |           |        |  |
| Únete +<br>- URECA                                  | a una sociedad diseña | ada por y para        | a sus fan | nilias |  |
| Ú                                                   | timas notio           | cias                  | < >       |        |  |
|                                                     |                       | Alter .               |           |        |  |

Dentro del menú seleccionamos la opción de reservas <sup>46</sup> 52% 19:40 14 (i) ureca.es 3 : Padel Baloncesto Golf Actividades Infantiles Actividades Salud Actividades Actividad Social Campamentos URECA Summer House Coral Latexo Última Actividades Abanca Reservas

manual utilización aplicación reservas Ureca

Cultura y depo en tamilia

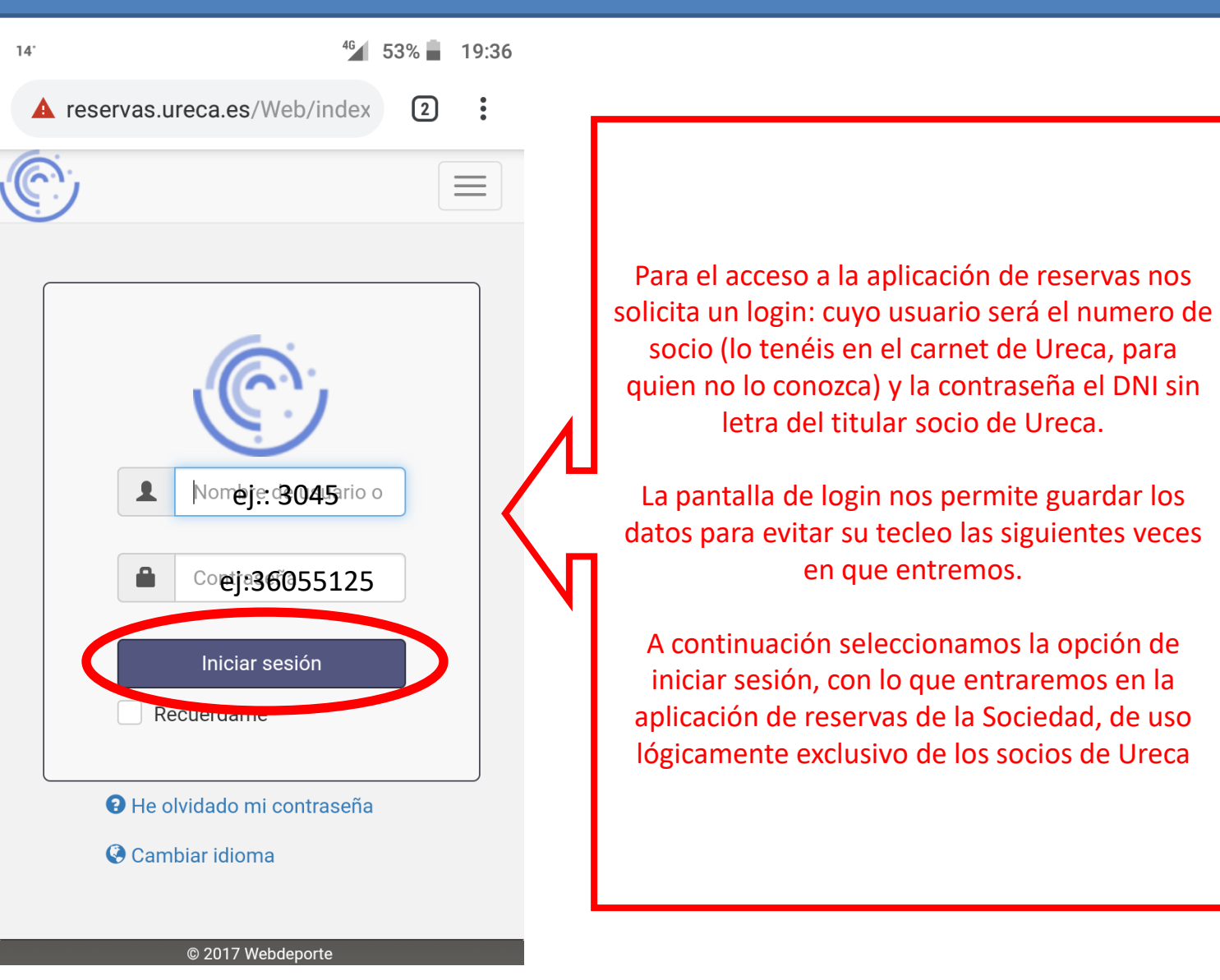

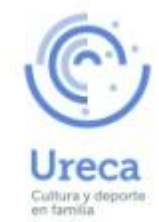

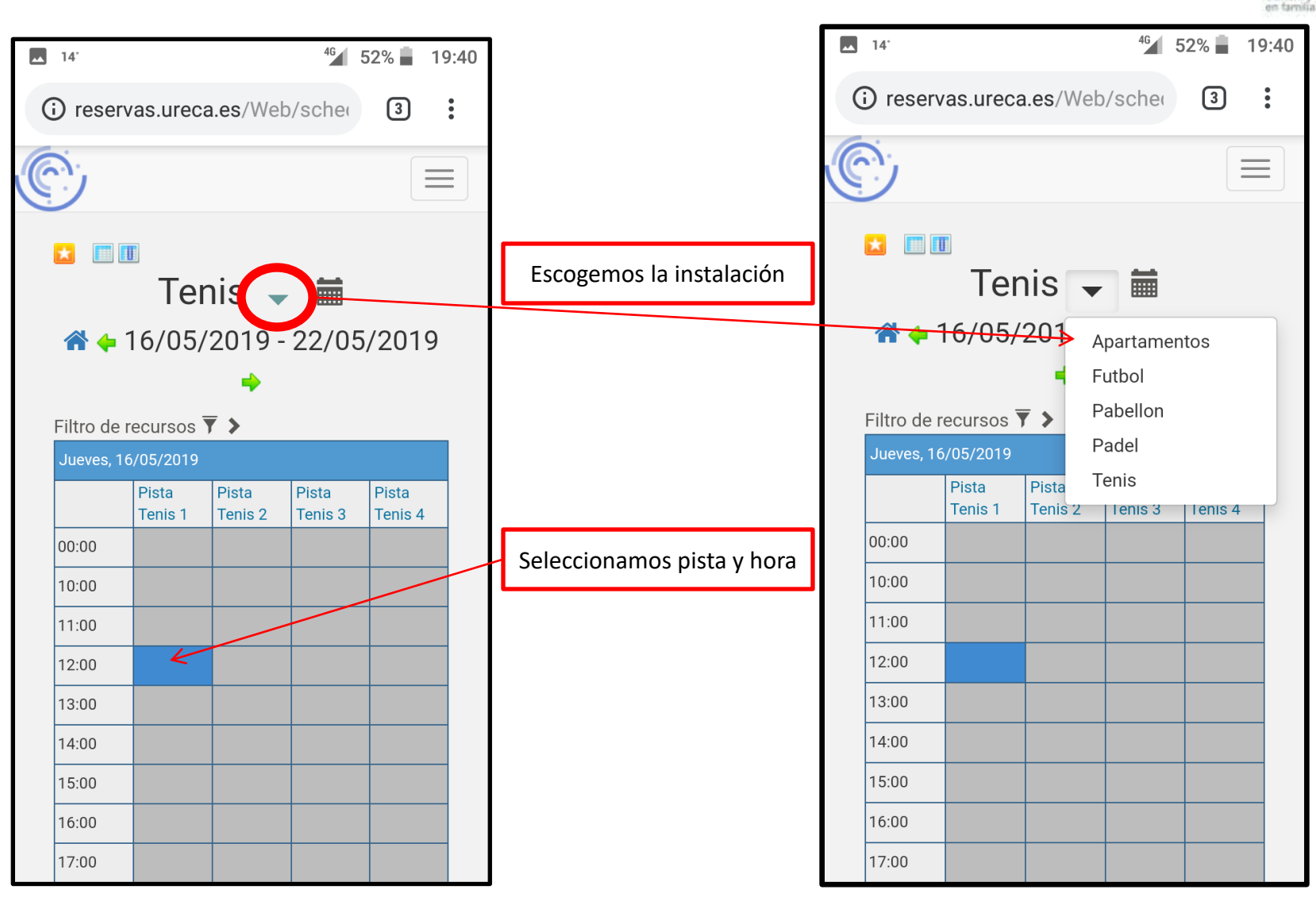

Cultura y dee

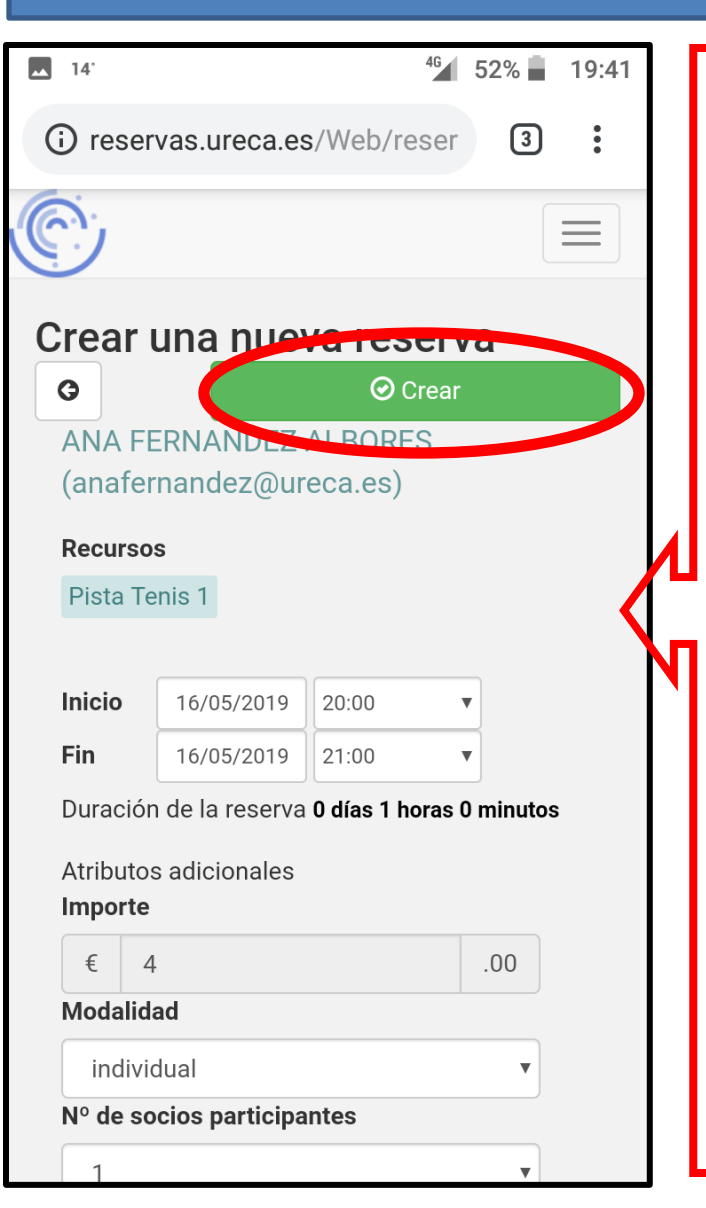

Con la selección de la instalación, día y hora nos sale una ventana donde debemos incorporar los datos de la reserva necesarios sobre la instalación; ej.: en tenis nos pedirá: -modalidad (individual o dobles) -Número de socios (1,2,3,4)

Una vez rellenados los datos necesarios nos dará el precio de dicha reserva y procederemos a su confirmación o creación con el botón de acción crear

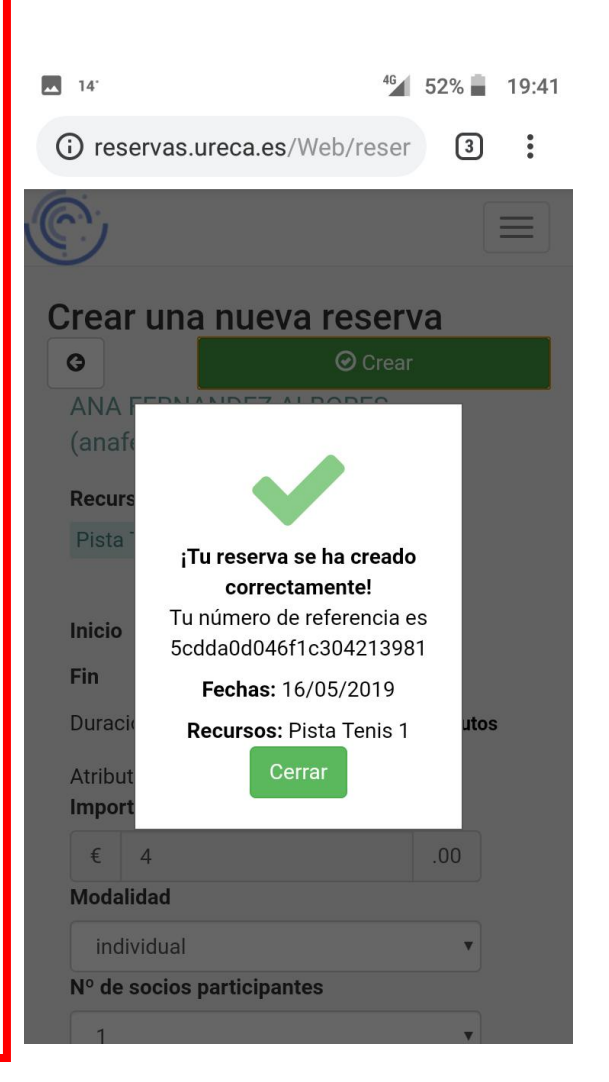

#### ANULACION DE UNA RESERVA

| <b>1</b> 4 <sup>.</sup>                     |                                                        | 4G          | 52% 📕 19:42 |  |  |  |
|---------------------------------------------|--------------------------------------------------------|-------------|-------------|--|--|--|
| (i) res                                     | servas.ureca.e                                         | s/Web/reser | 3           |  |  |  |
| O                                           |                                                        |             |             |  |  |  |
| Editando reserva                            |                                                        |             |             |  |  |  |
| G                                           | 1-                                                     | ⊘ Actualiz  | ar          |  |  |  |
| AN/<br>(ana                                 | H Agregar a O<br>➡ Imprimir                            | utlook      |             |  |  |  |
| Reci                                        | Le Duplicate                                           |             |             |  |  |  |
| Pis                                         | × Borrar                                               |             |             |  |  |  |
| Inicio                                      | 16/05/2019                                             | 20:00       | •           |  |  |  |
| Fin                                         | 16/05/2019                                             | 21:00       | •           |  |  |  |
| Durac                                       | Duración de la reserva <b>0 días 1 horas 0 minutos</b> |             |             |  |  |  |
| Número de referencia 5cdda0d046f1c304213981 |                                                        |             |             |  |  |  |
| A 1 1                                       |                                                        |             |             |  |  |  |
| Atribu                                      | itos adicionales                                       |             |             |  |  |  |
|                                             |                                                        |             |             |  |  |  |
| ŧ                                           | 4                                                      |             | .00         |  |  |  |
| Moda                                        | lidad                                                  |             |             |  |  |  |
| ind                                         | lividual                                               |             | •           |  |  |  |

Importante: la reserva no se podrá anular 24 horas antes, habrá que hacerlo a través de la oficina

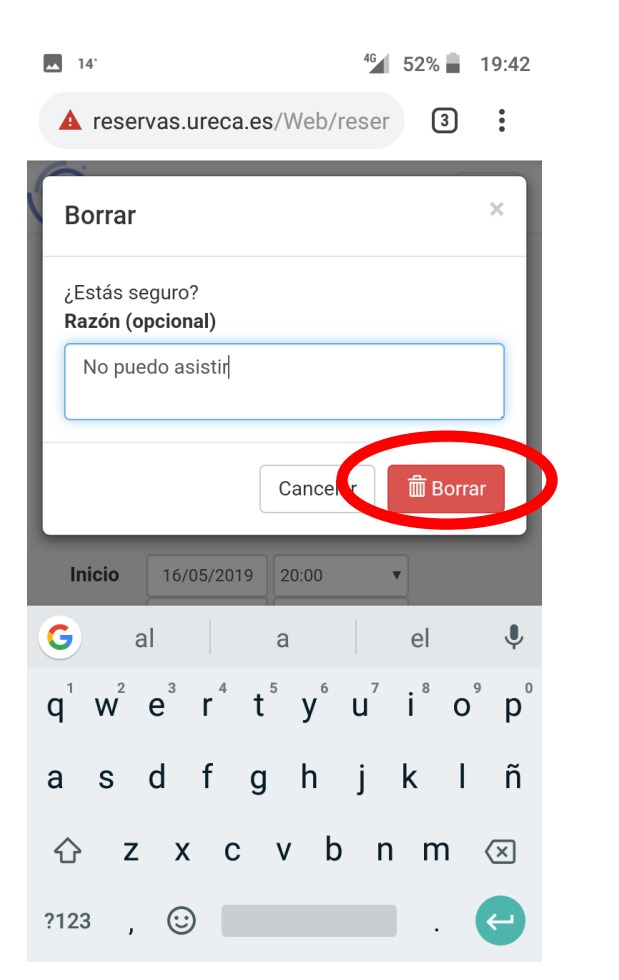

14' 46 51% 19:44 A reservas.ureca.es/Web/reser 3: Editando reserva G !-Recur Tu reserva se ha eliminado Inicio Fin Duración de la reserva 0 días 1 horas 0 minutos Número de referencia 5cdda14c0401e387989879 Atributos adicionales Importe € 4 Modalidad V.